# Di-Printer 操作概要

# - Data Integrity対応プリントソフトウェア -

2019/3

## 誰が、いつ、どのプリンタで、何部、出力したかがわかるソリューションです。 印刷機能の利用は無料で、どなたでも御利用いただけます。

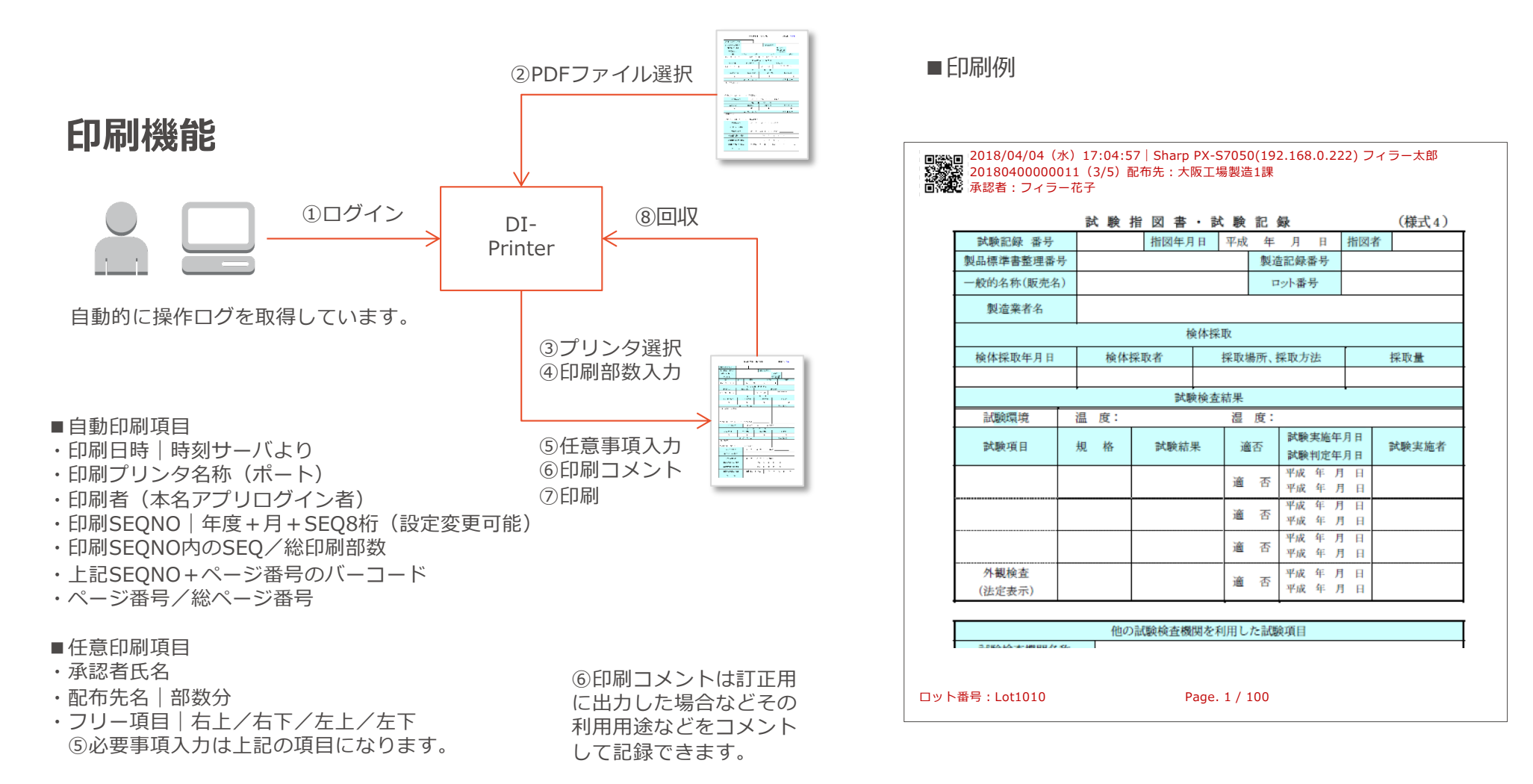

印刷場所の変更はオプションになります。

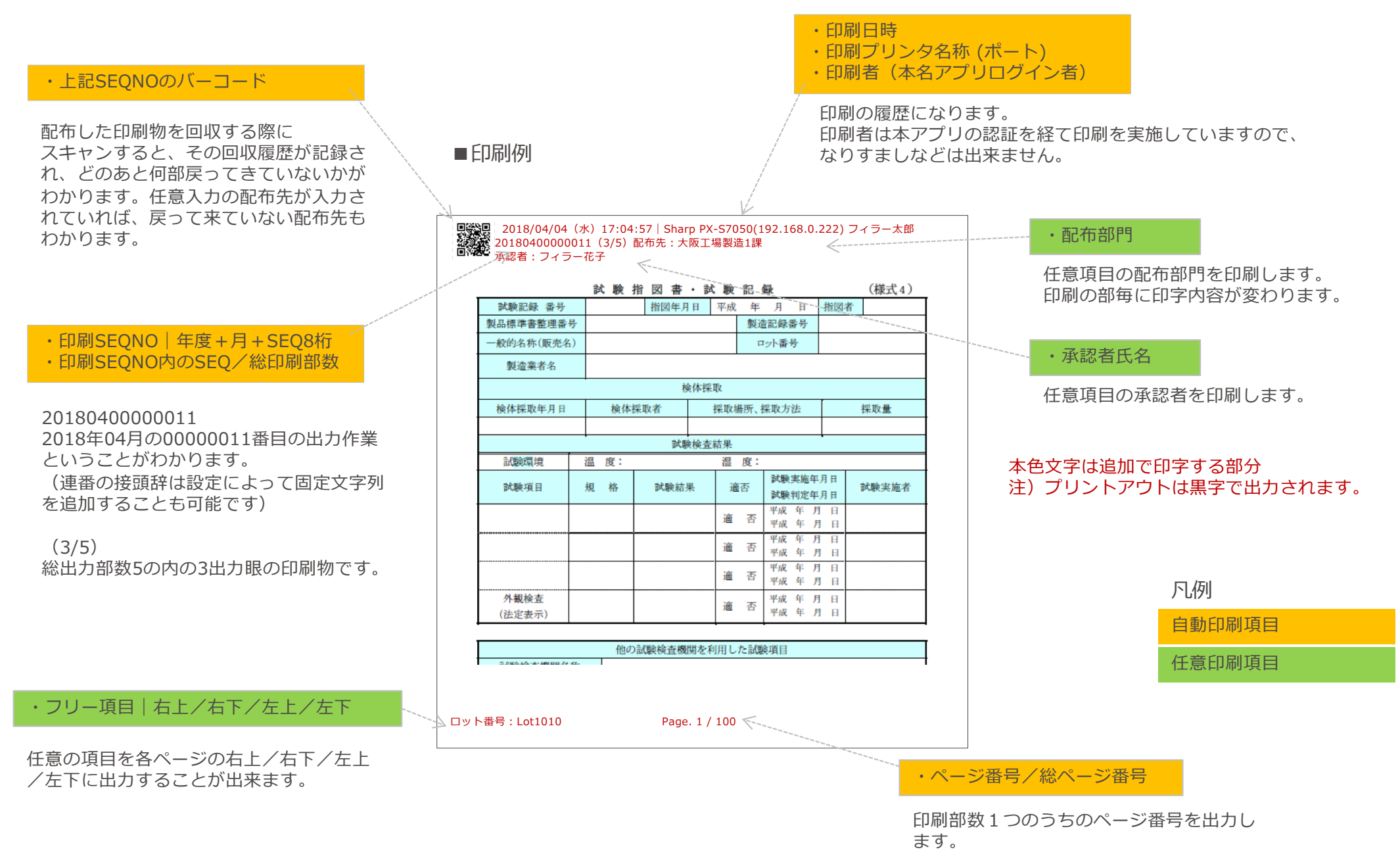

### ログイン

| ᡖ Di-Printer | PCにインストールしたアプリケーションを実行し<br>ユーザーID / パスワード でログインします<br>ActiveDirectory による認証も可能です | - C X |
|--------------|----------------------------------------------------------------------------------|-------|
|              | <b>Di-Printer</b>                                                                |       |
|              | ューザーID<br>パスワード                                                                  |       |
|              | ログイン                                                                             |       |
|              | <i>同</i> フィラーシステムズ株式会社                                                           |       |

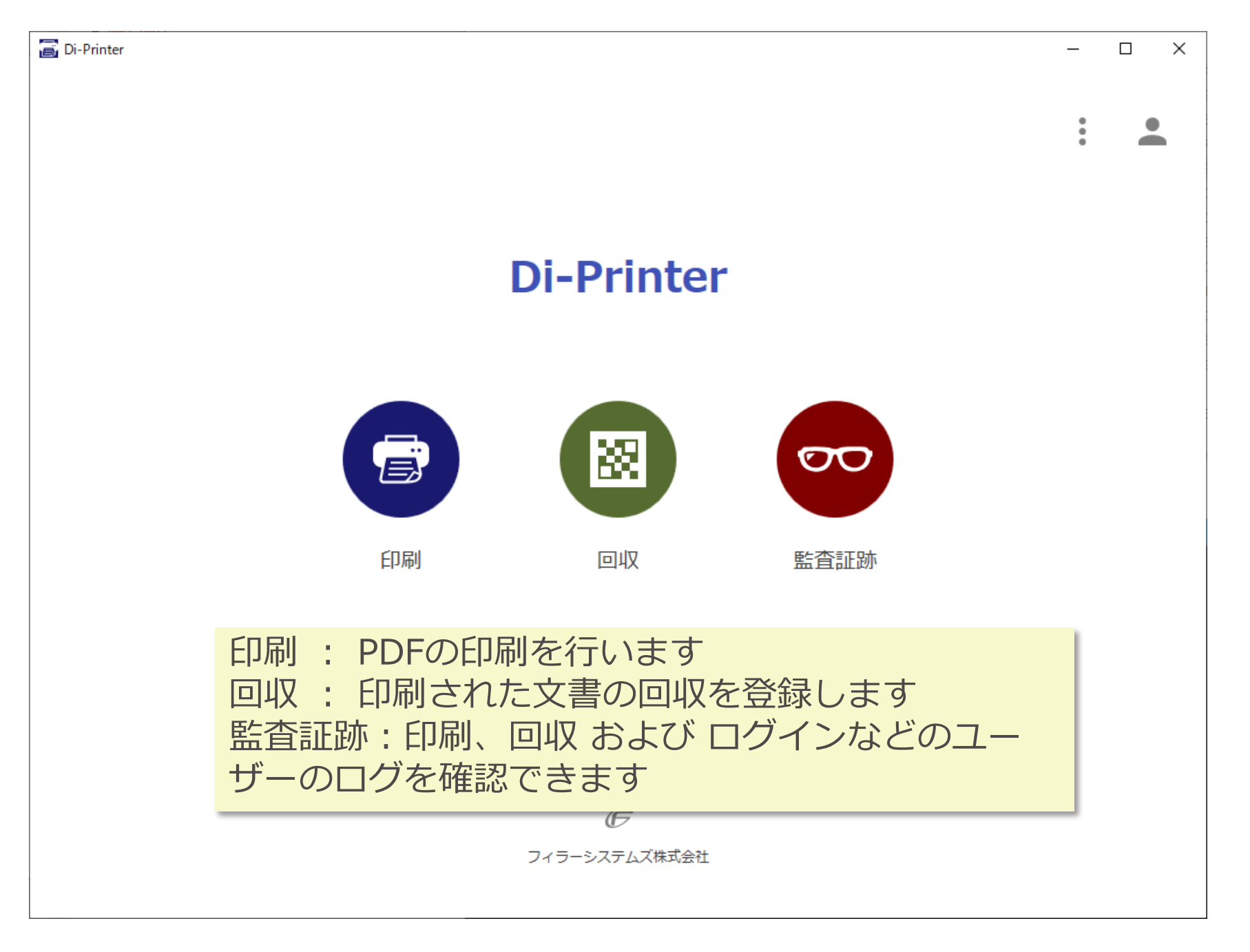

### 印刷機能

FeelerSystemZ ITをもっとあなたのそばに

| 🗃 Di-Printer |                         | – 🗆 X                 |    |
|--------------|-------------------------|-----------------------|----|
| <            |                         |                       |    |
| E:¥GMP Docu  | iment¥GMP.pdf           |                       |    |
|              | 付加情報                    |                       |    |
|              | 承認 宗次郎                  |                       |    |
|              | 製造部第1製造G,製造部第2製造G       | 印刷対象のPDFを選択しま         | す  |
|              | 印刷テスト                   | または                   |    |
|              | 社外秘                     | エクスプローラーからPDF         |    |
|              | フィラーシステムズ               | ファイルをドラッグ&ドロ <u>・</u> | ップ |
|              | Di-Printer              | します                   |    |
|              | 使用期限日* 2019/09/20 💼     | 3ヶ月                   |    |
|              | 印刷設定                    |                       |    |
|              |                         | 2 (配布先数と部数は一致すること)    |    |
|              | Di-Printer              |                       |    |
|              | プリンター EPSONCB2565 (PX-S | 7050 Series) •        |    |
|              | 両面印刷 片面印刷               | •                     |    |
|              | カラー 💿 カラー 🔾             | グレースケール               |    |
|              | 印刷                      |                       |    |
|              |                         |                       |    |

| Di-Printer    |                                     | - O X               |
|---------------|-------------------------------------|---------------------|
| <             |                                     |                     |
| E:¥GMP Docume | ent¥GMP.pdf                         |                     |
|               | 付加情報                                |                     |
|               | 承認 宗次郎                              |                     |
|               | 製造部第1製造G,製造部第2製造G                   | (配布先が複数の場合はカンマで区切る) |
|               |                                     |                     |
|               | <u>社外秘</u>                          | - 必須項目を入力します        |
|               | フィラーシステムズ<br>                       |                     |
|               | Di-Printer                          |                     |
|               | 使用期限日* 2019/09/20 💼 3ヶ月<br>         | <u> </u>            |
|               | 印刷設定                                |                     |
|               |                                     | 2 (配布先数と部数は一致すること)  |
|               | Di-Printer                          |                     |
|               | プリンター EPSONCB2565 (PX-S7050 Series) | ·                   |
|               | 両面印刷 片面印刷                           | •                   |
|               | カラー 💿 カラー 🔿 グレースケール                 |                     |
|               | 印刷                                  |                     |
|               |                                     |                     |

| 🗃 Di-Printer | - D X                                                                |   |
|--------------|----------------------------------------------------------------------|---|
| <            |                                                                      |   |
| E:¥GMP Doc   | cument¥GMP.pdf ····                                                  |   |
|              | 付加情報                                                                 |   |
|              | 承認 宗次郎                                                               |   |
|              | 製造部第1製造G,製造部第2製造G (配布先が複数の場合はカンマで区切る)                                |   |
|              | 印刷テスト                                                                |   |
|              | 社外秘                                                                  |   |
|              | フィラーシステムズ                                                            |   |
|              | Di-Printer                                                           |   |
|              | <sup>使用期限日*</sup> 2019/09/20 <sup>■</sup> 3ヶ月<br><b>必要があれば任意項目を入</b> | カ |
|              | 印刷設定します                                                              | - |
|              | 2 (配布先数と部数は一致すること)                                                   |   |
|              |                                                                      |   |
|              |                                                                      |   |
|              |                                                                      |   |
|              |                                                                      |   |
|              | 印刷                                                                   |   |
|              |                                                                      |   |

| 🗃 Di-Printer | - 🗆 X                                                                             |
|--------------|-----------------------------------------------------------------------------------|
| <            |                                                                                   |
|              | E:¥GMP Document¥GMP.pdf ····                                                      |
|              | 付加情報                                                                              |
|              | 承認 宗次郎                                                                            |
|              | 製造部第1製造G,製造部第2製造G (配布先が複数の場合はカンマで区切る)                                             |
|              | 印刷テスト                                                                             |
|              | 社外秘                                                                               |
|              |                                                                                   |
|              | 出力先のフリンターを選択します<br>デフォルトは「通常使うプリンター」です<br>次回ログイン時には ここで使用したプリンターがデ<br>フォルトに設定されます |
|              | Di-Printer                                                                        |
|              | プリンター EPSONCB2565 (PX-S7050 Series) ・                                             |
|              |                                                                                   |
|              | カラー                                                                               |
|              | 白刷                                                                                |
|              |                                                                                   |

| 🗃 Di-Printer |                                       | -                   | × |
|--------------|---------------------------------------|---------------------|---|
| <            |                                       |                     |   |
|              | E:¥GMP Document¥GMP.pdf               |                     |   |
|              | 付加情報                                  |                     |   |
|              | 承認 宗次郎                                |                     |   |
|              | 製造部第1製造G,製造部第2製造G                     | (配布先が複数の場合はカンマで区切る) |   |
|              | 印刷テスト                                 |                     |   |
|              | 社外秘                                   |                     |   |
|              | フィラーシステムズ                             |                     |   |
|              | Di-Printer                            |                     |   |
|              | 使用期限日* 2019/09/20 1 3ヶ月               |                     |   |
|              | 印刷設定                                  |                     |   |
|              | 2                                     | (配布先数と部数は一致すること)    |   |
|              | Di-Printer                            |                     |   |
|              | プリンター EPSONCB2565 (PX-S7050 Series) ・ |                     |   |
|              | 印刷ボタンをクリックすると印刷が実行され                  | 1ます                 |   |
|              |                                       |                     |   |

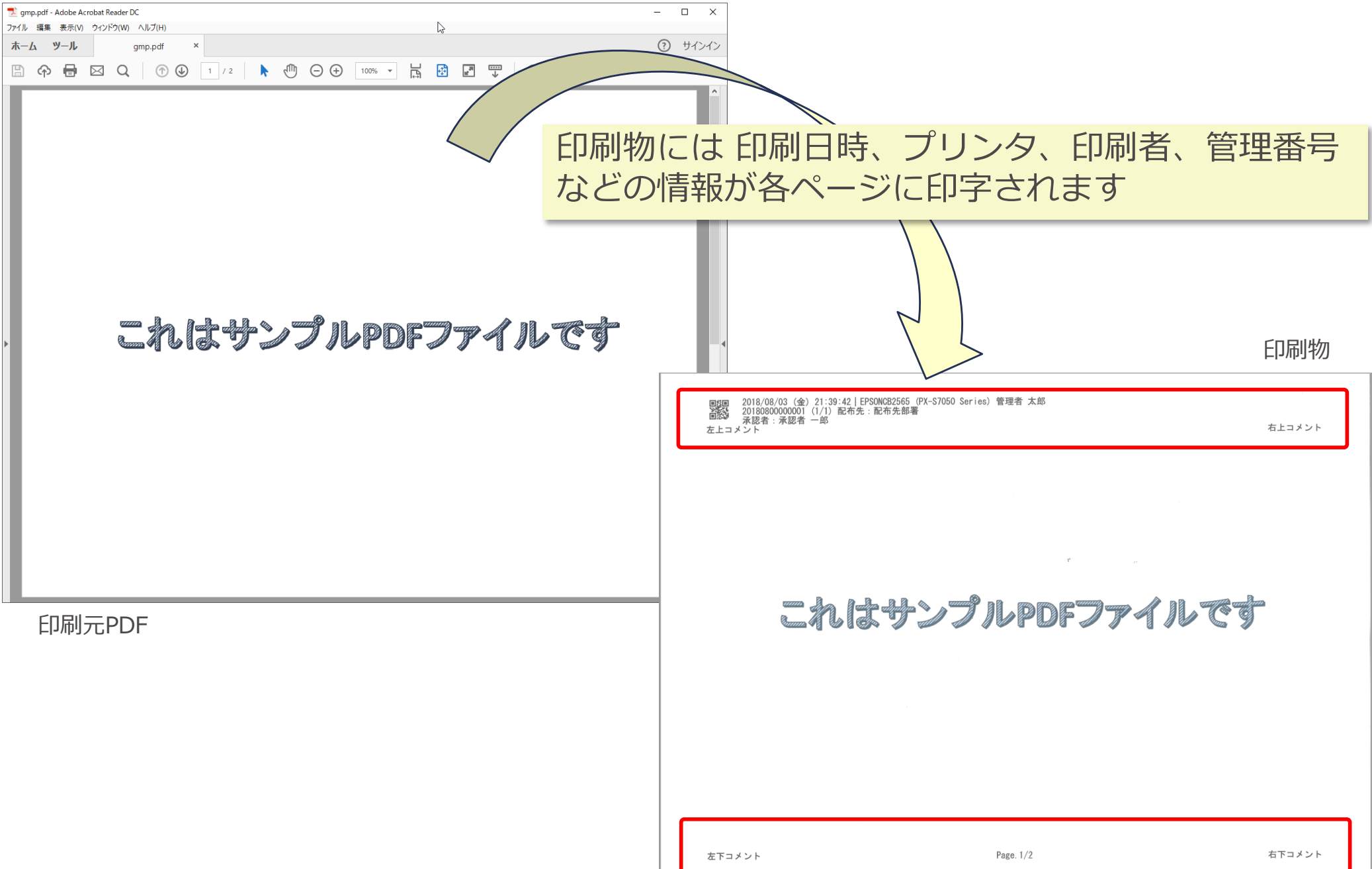

### 回収機能

| 検索条件                                                                  | 「検索を美行します」                                 |  |
|-----------------------------------------------------------------------|--------------------------------------------|--|
| 印刷日時<br>印刷SEQNO<br>プリンタ名<br>ユーザー名<br>承認者氏名<br>配布先名<br>印刷コメント<br>使用期限日 |                                            |  |
| デフォルトでは<br>[回収済み印刷を<br>検索されます                                         | ま回収の文書を対象に検索を行います<br>を含む]をチェックすると 回収済みの印刷も |  |

| r                  |                                                                                           |                                                                                                    |                                                                                                    |                                                                                                    |                                                                                                    | _                                                 |                                                                                                    | ×                                     |
|--------------------|-------------------------------------------------------------------------------------------|----------------------------------------------------------------------------------------------------|----------------------------------------------------------------------------------------------------|----------------------------------------------------------------------------------------------------|----------------------------------------------------------------------------------------------------|---------------------------------------------------|----------------------------------------------------------------------------------------------------|---------------------------------------|
|                    |                                                                                           |                                                                                                    |                                                                                                    |                                                                                                    |                                                                                                    | 回収                                                | 処理                                                                                                    |                                       |
|                    |                                                                                           |                                                                                                    | 表示                                                                                                    | 行数 20  -                                                                                                    | H4  4                                                                                                    | 1-20 / 2                                          | ►I                                                                                                    | Idia                                  |
| 印刷SEQNO            | 印刷日時                                                                                      | 配布先名                                                                                                    | 使用期限日                                                                                                    | 回収頁数/総頁数                                                                                                    | 未回収頁番号                                                                                                    |                                                   |                                                                                                    |                                       |
| 2019060000001(2/2) | 2019/06/20 16:31:26                                                                       | 製造部第2製造G                                                                                                    | 2019/09/20                                                                                                    | 0/4                                                                                                    | 1,2,3,4                                                                                                    |                                                   |                                                                                                    |                                       |
| 2019060000001(1/2) | 2019/06/20 16:31:26                                                                       | 製造部第1製造G                                                                                                    | 2019/09/20                                                                                                    | 4/4                                                                                                    |                                                                                                    |                                                   |                                                                                                    |                                       |
|                    |                                                                                           |                                                                                                    |                                                                                                    |                                                                                                    |                                                                                                    |                                                   |                                                                                                    |                                       |
| 現在の回収              | 状況が表示さ                                                                                    | れます                                                                                                    |                                                                                                    |                                                                                                    |                                                                                                    |                                                   |                                                                                                    |                                       |
| 画面右上の              | 「同収処理」オ                                                                                   | ドタンから                                                                                                    | ら回収切                                                                                                    | 1理面面に                                                                                                    | ⁻遷移し                                                                                                    | ,ます                                               |                                                                                                    |                                       |
| 回収処理画              | 面ではページ                                                                                    | ジ毎の回り                                                                                                    | 又を登録                                                                                                    | できます                                                                                                    |                                                                                                    |                                                   |                                                                                                    |                                       |
|                    |                                                                                           |                                                                                                    |                                                                                                    |                                                                                                    |                                                                                                    |                                                   |                                                                                                    |                                       |
|                    |                                                                                           |                                                                                                    |                                                                                                    |                                                                                                    |                                                                                                    |                                                   |                                                                                                    |                                       |
|                    |                                                                                           |                                                                                                    |                                                                                                    |                                                                                                    |                                                                                                    |                                                   |                                                                                                    |                                       |
|                    |                                                                                           |                                                                                                    |                                                                                                    |                                                                                                    |                                                                                                    |                                                   |                                                                                                    |                                       |
|                    |                                                                                           |                                                                                                    |                                                                                                    |                                                                                                    |                                                                                                    |                                                   |                                                                                                    |                                       |
|                    |                                                                                           |                                                                                                    |                                                                                                    |                                                                                                    |                                                                                                    |                                                   |                                                                                                    |                                       |
|                    | <sup>印刷SEQNO</sup><br>2019060000001(2/2)<br>2019060000001(1/2)<br>現在の回収<br>面面右上の<br>回収処理画 | <sup>印刷SEQNO</sup> 印刷日時<br>2019060000001(2/2) 2019/06/2016:31:26<br>2019060000001(1/2) 2019/06/2016:31:26<br>現在の回収状況が表示さ<br>面面右上の[回収処理]7<br>回収処理画面ではペー | <sup>印刷SEQNO</sup> 印刷日時 配布先名<br>2019060000001(2/2) 2019/06/20 16:31:26 製造部第2製造G<br>2019060000001(1/2) 2019/06/20 16:31:26 製造部第1製造G<br>現在の回収状況が表示されます<br>画面右上の [回収処理]ボタンから<br>回収処理画 面では ページ毎の回 | 2019060000001(2/2) 2019/06/20 16:31:26 製造部第2製造6 2019/09/20<br>20190600000001(1/2) 2019/06/20 16:31:26 製造部第1製造6 2019/09/20<br>現在の回収状況が表示されます<br>画面右上の [回収処理]ボタンから 回収処<br>回収処理画面ではページ毎の回収を登録 | 2019年2010 印刷日神 配布名 使用期日 回収再数/総算数<br>2019060000001(2/2) 2019/06/2016:31:26 踏進師第1報造 2019/09/20 0/4<br>2019060000001(1/2) 2019/06/2016:31:26 踏進師第1報造 2019/09/20 4/4<br>現在の回収状況が表示されます<br>画面右上の [回収処理]ボタンから 回収処理画面に<br>回収処理画面ではページ毎の回収を登録できます | حج الح الح<br>田 岡 日 日 日 日 日 日 日 日 日 日 日 日 日 日 日 日 | -         20 - 0 H H H 1 120/2         2019/06/20 16:31:20         2019060000001(2/2)       2019/06/20 16:31:20       難曲第1難論       2019/09/20       0/4       1,2,3,4       -       -         現在の回収次形状況が表示されます         国面右上の [回収処理]ボタンから 回収処理画面に遷移します         回収処理画面では ページ毎の回収を登録できます | ロロロのののののののののののののののののののののののののののののののののの |

| 🗃 Di-Print        | ter                                                                                                    |                    |       |               |    |  | _ |  | × |  |  |
|-------------------|----------------------------------------------------------------------------------------------------|--------------------|-------|---------------|----|--|---|--|---|--|--|
| $\langle \rangle$ |                                                                                                    |                    |       |               |    |  |   |  |   |  |  |
|                   | 201906000000                                                                                                    | 1(1/2)             |       | <u> ^°ージ </u> | 回収 |  |   |  |   |  |  |
|                   | 回収日時                                                                                                    | 印刷SEQNO            | ページ番号 | 回収者           |    |  |   |  |   |  |  |
| X                 | 2019/06/20 17:25:54                                                                                                    | 2019060000001(1/2) | 1     | 回収 陽子         |    |  |   |  |   |  |  |
| ×                 | 2019/06/20 17:25:55                                                                                                    | 2019060000001(1/2) | 2     | 回収 陽子         |    |  |   |  |   |  |  |
| ×                 | 2019/06/20 17:25:56                                                                                                    | 2019060000001(1/2) | 3     | 回収 陽子         |    |  |   |  |   |  |  |
| ×                 | 2019/06/20 17:25:59                                                                                                    | 2019060000001(1/2) | 4     | 回収 陽子         |    |  |   |  |   |  |  |
|                   | <ul> <li>2019/06/20 17:25:59 201906000001(1/2) 4 回収 陽子</li> <li>回収した印刷の 印刷SEQNO とページ番号を入力し、[回収]ボ<br/>タンで一覧に追加します<br/>QRコードを読み取って印刷SEQNO とページ番号を入力するこ<br/>とも可能です</li> <li>[登録]ボタンで一覧表示された回収を登録します</li> </ul> |                    |       |               |    |  |   |  |   |  |  |
|                   |                                                                                                    |                    | 登録    |               |    |  |   |  |   |  |  |

| 🗃 Di-Printer |      | 監査証跡を            | -        | JP<br>D | <u>EN</u><br>× |  |  |  |
|--------------|------|------------------|----------|---------|----------------|--|--|--|
| <            |      |                  |          |         |                |  |  |  |
|              | 検索条件 |                  |          |         |                |  |  |  |
|              |      | 対象事業             | ● 印刷     | 0 I-4-  |                |  |  |  |
|              |      |                  |          |         |                |  |  |  |
|              |      | 印刷対象PDFファイル<br>ー |          |         |                |  |  |  |
|              |      | 印刷日時             | <u> </u> | : ~     | <u> </u>       |  |  |  |
|              |      | ユーザー名 _          |          |         |                |  |  |  |
|              |      | 印刷SEQNO          |          | _ ~     |                |  |  |  |
|              |      | プリンタ名 -          |          |         |                |  |  |  |
|              |      | 承認者氏名            |          |         |                |  |  |  |
|              |      | 配布先名             |          |         |                |  |  |  |
|              |      | 印刷コメント _         |          |         |                |  |  |  |
|              |      |                  |          | _       |                |  |  |  |
|              |      |                  | 検索       |         |                |  |  |  |
|              |      |                  |          |         |                |  |  |  |
|              |      |                  |          |         |                |  |  |  |
|              |      |                  |          |         |                |  |  |  |
|              |      |                  |          |         |                |  |  |  |
|              |      |                  |          |         |                |  |  |  |
|              |      |                  |          |         |                |  |  |  |

| < |             |                      |   |  |
|---|-------------|----------------------|---|--|
| 4 | 検索条件        |                      |   |  |
| _ | 対象事業        | ● 印刷 ○ 回収 ○ ユーザー     |   |  |
|   | 印刷対象PDFファイル |                      |   |  |
|   | 印刷日時        | ::~ ~                |   |  |
|   | ユーザー名       |                      |   |  |
|   | 印刷SEQNO     | ~                    |   |  |
|   | プリンタ名 一     |                      |   |  |
|   | 承認者氏名       |                      |   |  |
|   | 配布先名        |                      |   |  |
|   | 印刷コメント      |                      |   |  |
|   |             |                      |   |  |
|   |             | 検索                   |   |  |
|   |             |                      |   |  |
|   | 検索条件を入      | 、カして [検索]ボタンをクリックします |   |  |
|   |             |                      | _ |  |
|   |             |                      |   |  |
|   |             |                      |   |  |

|                          | 検索条件に該当するログが監査証跡として一覧表示されます |            |         |                               |        |     |        |          |      |       |     |                       |            |          |      |   |
|--------------------------|-----------------------------|------------|---------|-------------------------------|--------|-----|--------|----------|------|-------|-----|-----------------------|------------|----------|------|---|
| 🗃 Di-Printer             |                             |            |         |                               |        |     |        |          |      |       |     |                       |            | _        |      | < |
| <                        |                             |            |         |                               |        |     |        |          |      |       |     |                       |            |          | 出力   |   |
|                          |                             |            |         |                               |        |     |        |          |      |       |     | 表示行数  20 <del>-</del> | ≪   ≪      | 1-20 / 2 | ►I H | я |
| 印刷SEQNO 印刷日              | 時                           | 使用期限日      | ファイル名   | プリンタ名                         | ユーザー名  | 総頁数 | 承認者氏名  | 配布先名     | 印刷部数 | 右上    | 右下  | 左上                    | 左下         | 印刷コメ     | ント   |   |
| 2019060000001(2/2) 2019/ | /06/20 16:31:26             | 2019/09/20 | GMP.pdf | EPSONCB2565 (PX-S7050 Series) | 印刷圭一郎  | 4   | 承認 宗次郎 | 製造部第2製造G | 2    | 印刷テスト | 社外秘 | フィラーシステムズ             | Di-Printer | 印刷テス     | 、トです |   |
| 2019060000001(1/2) 2019/ | /06/20 16:31:26             | 2019/09/20 | GMP.pdf | EPSONCB2565 (PX-S7050 Series) | 印刷 圭一郎 | 4   | 承認 宗次郎 | 製造部第1製造G | 2    | 印刷テスト | 社外秘 | フィラーシステムズ             | Di-Printer | 印刷テス     | 、トです |   |

# [出力]ボタンから一覧の内容をCSVファイルへ保存できます

### 環境設定(管理者のみ)

FeelerSystemZ ITをもっとあなたのそばに

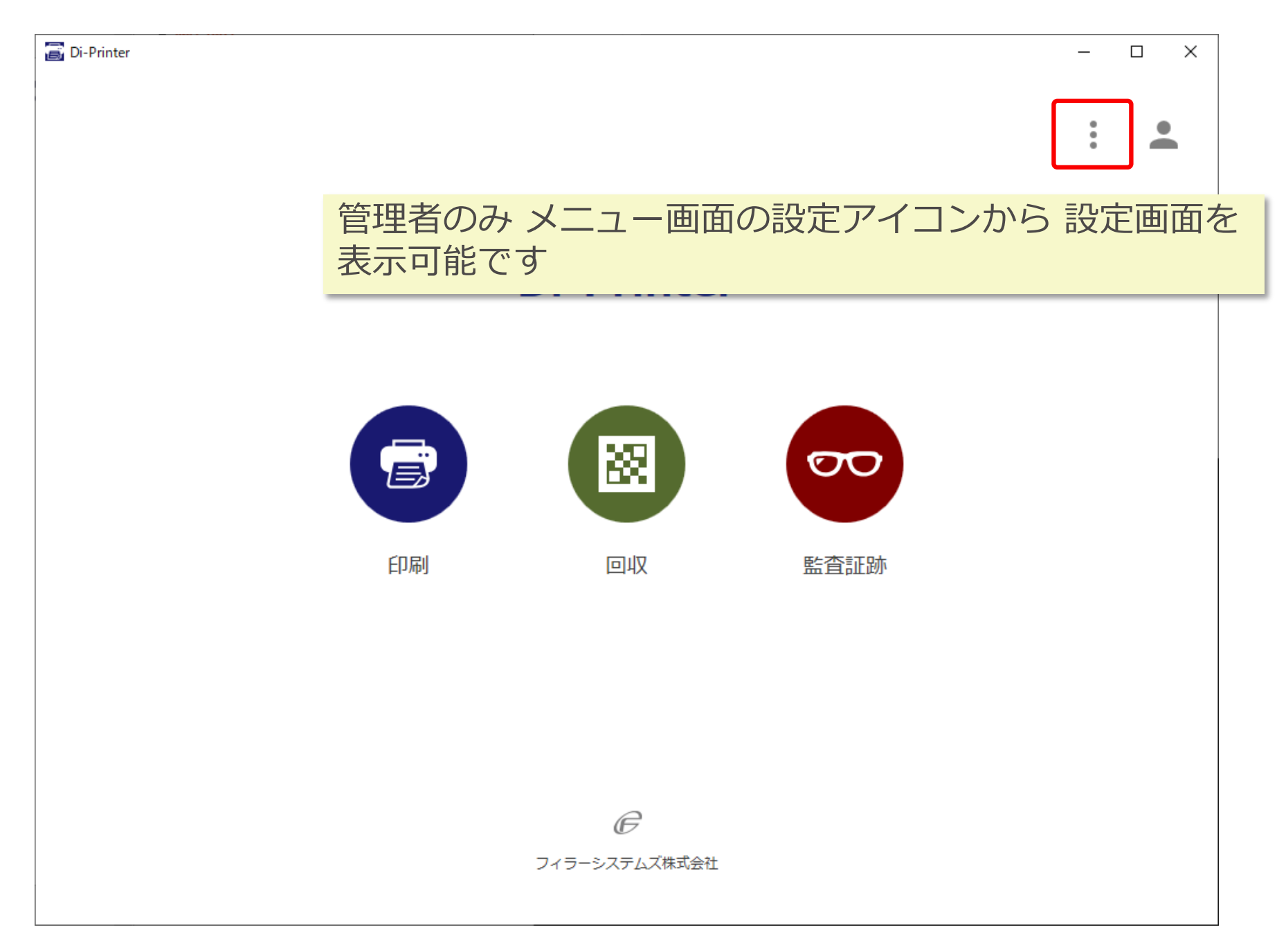

ITをもっとあなたのそばに

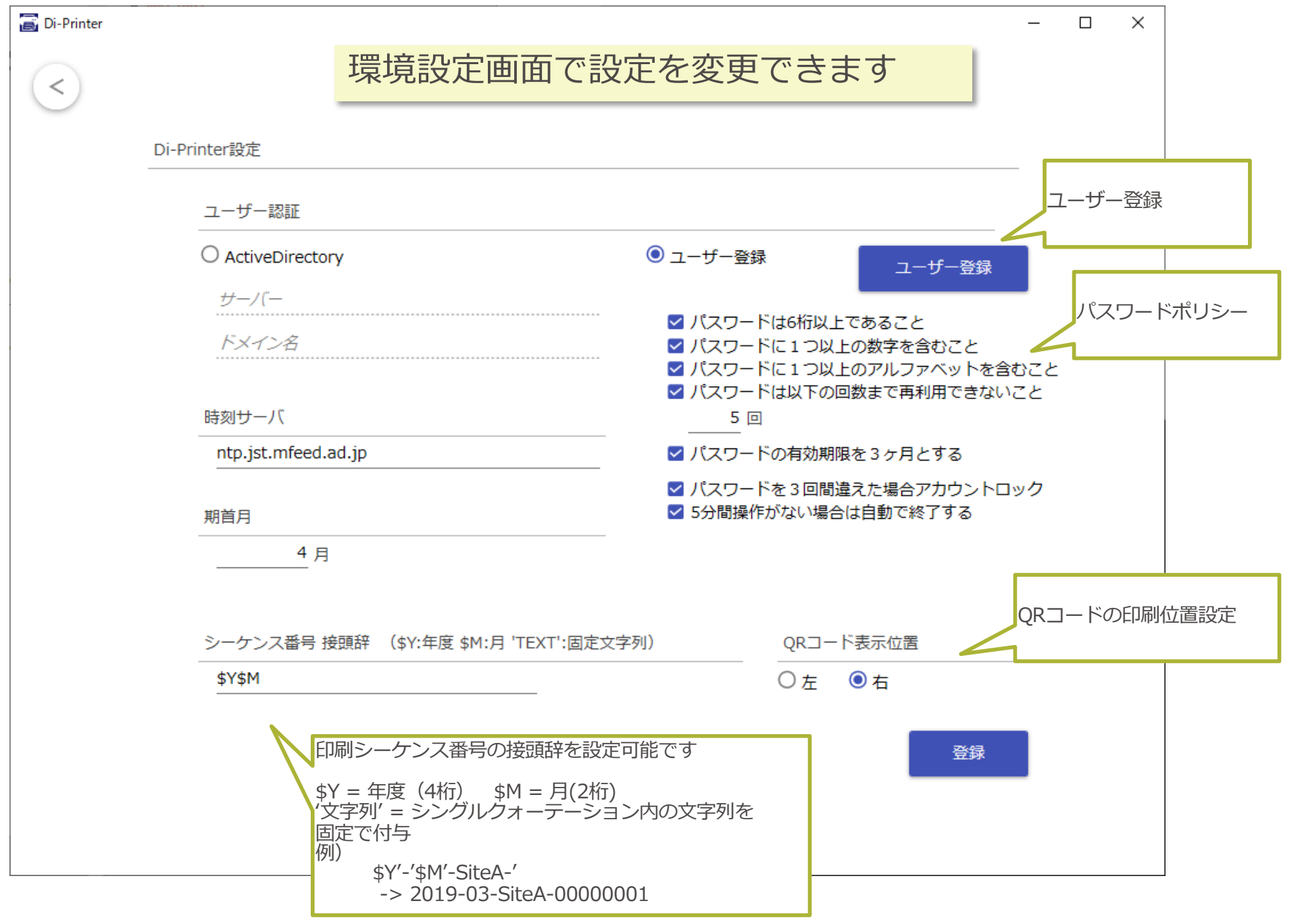

Copyright© 2019 FeelerSystemZ Inc. All Rights Reserved.